# ACaR 21.1

Aplikasi *Cash Register* adalah aplikasi bantu untuk pekerjaan pengelolaan toko dan jasa yang berorientasi pada ketersediaan informasi pendapatan (penjualan), inventori (stok), dan pencatatan pembukuan (akuntansi) dalam satu sistim terintegrasi. Aplikasi ACaR terdiri dari 4 (empat) versi yaitu Kompak KM, Standar ST, Bisnis BS, dan Plus PL yang masing-masing dibedakan atas ketersediaan fitur. Keterangan fitur masing-masing selengkapnya ada pada lampiran.

# PERSIAPAN

## Instalasi ACaR

Pada CD distribusi paket pembelian anda, copy folder ACaR ke drive/folder komputer yang anda kehendaki. Dapat juga diunduh pada link alamat yang disertakan yaitu file dalam format .zip, silahkan lakukan ektrak file tersebut pada folder baru.

## Menjalankan Aplikasi ACaR

Buka folder ACaR pada drive/folder komputer anda dan *double click* file aplikasi **acar.exe**, dengan icon seperti dibawah berikut, dan selanjutnya akan tampil dialog otentikasi user

|                               | 🛒 ACaR - Login                                                                                                    |
|-------------------------------|----------------------------------------------------------------------------------------------------|
| $\frac{ACaR}{}$ $\rightarrow$ | Nama user : MANAGER Password : *****  Password :  Password :  Pass |
|                               |                                                                                                    |

Akun user standar adalah MANAGER, ADMIN dan KASIR dengan password "123456" tanpa tanda kutip. Setiap akun memiliki tingkatan akses yang berbeda yaitu pada KASIR dengan tugas utama adalah melakukan penjualan, ADMIN melakukan penjualan dan beberapa tugas pengelolaan sistim, dan MANAGER adalah dengan semua akses.

## Registrasi ACaR

Sebelum digunakan, silahkan melakukan registrasi terlebih dahulu pada aplikasi ACaR anda yaitu dengan klik menu Bantuan – Registrasi. Proses registrasi dapat dilakukan oleh user dengan akses MANAGER, silahkan mengisikan data sesuai dengan dokumen sertifikat serial pada paket pembelian anda. Setelah proses registrasi berhasil silahkan tutup aplikasi ACaR dan jalankan ulang.

| Indriid Instansi ;  | TOKO PALUGADA                        |        |   |  |  |  |
|---------------------|--------------------------------------|--------|---|--|--|--|
| Alamat :            | RAYA JUANDA SURABAYA                 |        |   |  |  |  |
| nformasi Tambahan : | TELP. 031898922                      |        |   |  |  |  |
| Nama Registrar :    | BUDIMAN SANTOSO                      |        |   |  |  |  |
| Kode Aplikasi :     | SGLST-ACA17009                       | Jumlah | 1 |  |  |  |
| Nomor Serial :      | 123ABC123DEF123ABC123DEF123ABC123DEF |        |   |  |  |  |

## Seting Aplikasi

Silahkan pilih menu Perangkat – Seting Aplikasi dan tentukan (isikan) parameter-parameter yang diminta sesuai dengan kebutuhan, klik tombol Simpan untuk pemyimpan perubahan

| 1 | Jmum Tambahan Alat Jurnal                                                                         |
|---|---------------------------------------------------------------------------------------------------|
|   | 🕼 Kontrol stok barang: tidak bisa melakukan penjualan jika stok tidak ada atau belum dimasukkan   |
|   |                                                                                                   |
|   | 🔽 Otomatis cetak struk 🔲 dana masuk keluar 📝 nutang/plutang                                       |
|   | Cetak Surat Kirim                                                                                 |
|   | 🥅 Fitur "printer auto-cut" aktiv setelah cetak struk; hanya untuk printer dengan fitur "auto-cut" |
|   | Otomatis buka laci uang saat pembayaran diterima                                                  |
|   | 🕼 Urutkan data item artikel berdasarkan nama deksripsi                                            |
|   | 🔲 Tampilkan informasi perusahaan di halaman depan                                                 |
|   | 🗷 Warna huruf informasi perusahaan                                                                |
|   | 🗹 Otomatis backup database ketika keluar dari aplikasi                                            |
|   | 🔽 Jendela tampil per blok transaksi                                                               |
|   | 🔲 Jendela tampil ditengah layar                                                                   |
|   | 🥅 Aplikasi tampil satu layar monitor saat mulai berjalan                                          |
|   | 🔲 Buang "0" didepan hasil barcode                                                                 |
|   | 🔲 Buang tanda spasi                                                                               |
|   | 🔲 Buang tanda "*" hasil barcode                                                                   |
|   | 🗷 Jumlah penjualan otomatis 1 (satu) saat item barang terbaca                                     |

Parameter yang dapat dilakukan seperti pada deskripsi yang cukup jelas yaitu sebagai berikut

#### Tab Umum

- Kontrol stok barang, sistim akan memeriksa ketersediaan stok saat terjadi transaksi penjualan. Sistim akan menolak proses penjualan saat mendapatkan bahwa stok kurang
- Otomatis cetak struk saat pembayaran diterima, dana masuk keluar, dan hutang/piutang
- Cetak Surat Kirim
- Otomatis buka laci uang saat pembayaran diterima
- Tampilkan informasi perusahaan dihalaman depan, adalah menampilkan informasi perusahaan sesuai data registrasi dihalaman depan aplikasi
- Otomatis backup database ketika keluar aplikasi
- Aplikasi tampil per blok transaksi
- Aplikasi tampil ditengah layar
- Aplikasi tampil satu layar monitor saat mulai berjalan
- Terdapat 3 parameter yang dapat disesuaikan untuk kebutuhan penggunaan perangkat barcode yaitu
  - Membuat angka "0" nol didepan kode yang dihasilkan barcode
  - Membuat tanda spasi pada kode yang dihasilkan barcode
  - Membuat tanda "\*" bintang pada kode yang dihasilkan barcode
- Jumlah penjualan otomatis 1 (satu) saat item barang ditemukan
- Identitas pelanggan otomatis saat penjualan, yaitu nilai yang akan ditampilkan pada data ataupun nota/struk penjualan. Silahkan isikan sesuai dengan kebutuhan
- Printer Feed, yaitu jumlah tambahan spasi cetak pada nota
- Catatan Nota, yaitu catatan bebas yang dapat ditambahkan pada setiap nota transaksi yang akan dicetak saat proses transaksi pembayaran.

## Tab Tambahan

- ID Pelanggan awal penjualan, yaitu nilai awal ID Pelanggan saat memulai penjualan baru
- Catatan Nota, yaitu keterangan atau informasi yang akan dicetak dibagian bawah nota
- Ukuran huruf struk
- Nama huruf pada struk
- Gambar/background aplikasi, klik dobel untuk mengganti
- Logo dicetak pasa struk, klik untuk mengganti logo

#### Tab Alat

- Printer feed, jumlah tambahan jarak setelah cetak struk
- Printer untuk Laporan, pilih printer yg digunakan untuk mencetak laporan
- Printer untuk struk, pilih printer untuk mencetak struk
- Lokasi aplikasi Cetak Barcode, klik untuk menentukan aplikasi bantu pencetak barcode

#### Tab Jurnal

merupakan bagian seting parameter untuk proses otomatisasi proses *posting* transaksi ke jurnal pembukuan, terdiri dari

- Akun Laci Uang Tunai / Kas
- Akun Bank
- Akun Piutang
- Akun Persediaan Barang
- Akun Barang Hilang / Rusak
- Akun HPP / Harga Pokok
- Akun Modal
- Akun Prive

- Akun Penjualan
- Akun Retur Penjualan
- Akun Pendapatan Jasa
- Akun Potongan/Diskon
- Akun Pendapatan Lain-lain
- Akun Biaya Operasional
- Akun Biaya Gaji
- Akun Biaya Lain-lain
- Besaran Perhitungan Pajak (%)

Secara standar telah disiapkan nilai-nilai untuk kebutuhan proses posting jurnal dari aplikasi dengan akun-akun bawaan sistim. Untuk menyesuaikan kebutuhan dengan kebutuhan internal silahkan masukkan nilai akun dari masing-masing sesuai judul keterangan yang telah disediakan.

#### Mengosongkan & Mempersiapakan Data/Database

Saat anda menerima CD paket pembelian aplikasi ACaR anda dapat saja memperoleh aplikasi berserta data (dummy) contoh yang dapat digunakan sebagai materi ujicoba (pembelajaran). Setelah anda merasa tidak memerlukannya lagi anda dapat mengosongkan (membuang) seluruh data tersebut untuk siap memulai data baru pada usaha anda.

Dengan login sebagai MANAGER silahkan pilih menu Perangkat – Kosongkan Data. Anda dapat melakukan ini kapan saja saat anda tidak membutuhkan lagi data yang ada dan ingin memulai bekerja data yang baru, namun ingat setelah data dikosongkan maka data tidak dapat dikembalikan.

## Menyiapkan Pengguna Sistim

Untuk menambah dan mengelola user yang akan menggunakan ACaR silahkan ke menu Perangkat – Mengelola User, sebelumnya silahkan login dengan menggunakan user MANAGER untuk mengaktivkan menu pengelolaan user ini.

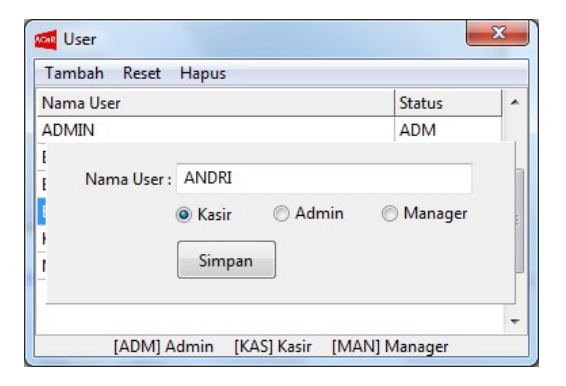

#### **BEKERJA DENGAN ACaR**

#### Mengelola Data Item Artikel Barang/Jasa dan Stok

Pertama yang harus dilakukan adalah melakukan pendataan pada item artikel barang atau jasa, Mulai dari menu File – Item Artikel.

|                                                                      |                                                                           |                                                             |                                                        | 1                                   |                                             |  |
|----------------------------------------------------------------------|---------------------------------------------------------------------------|-------------------------------------------------------------|--------------------------------------------------------|-------------------------------------|---------------------------------------------|--|
| Kod                                                                  | e                                                                         | Nama Deskripsi                                              |                                                        | Harga                               | Pot. (%) 🔺                                  |  |
| S14/                                                                 | A-3200                                                                    | ADVANCE S16-3200 PC                                         | Item Artikel - Koreksi                                 |                                     |                                             |  |
| 8886                                                                 | 5031111326                                                                | AIR MINERAL GELAS CI                                        |                                                        |                                     |                                             |  |
| 8997                                                                 | 7012330046                                                                | ANACETINE SIRUP BAT                                         | Kode :                                                 | 4005401513995                       | 5                                           |  |
| 8992003783399                                                        |                                                                           | ANTANGIN JRG SIRUP                                          | Nama Deskripsi :                                       | psi : FABER CASTEL MULTIMARK 1513 F |                                             |  |
| 8991                                                                 | 1389220252                                                                | BUKU KOTAK SINAR D                                          | OTAK SINAR D Harga : 12,000                            | 12,000                              |                                             |  |
| 8991                                                                 | 1389220016                                                                | BUKU TULIS SINAR DUI                                        | Potongan (%) :                                         | 0                                   |                                             |  |
| Darui Stok                                                           |                                                                           |                                                             | - Incarigitititi                                       |                                     | and an product Jasa                         |  |
| Tanggal :                                                            | 3/2/2020                                                                  | PEMBELIAN                                                   | Grosir                                                 |                                     |                                             |  |
| Tanggal :<br>Kode Item :                                             | 3/2/2020<br>4005401513995                                                 | PEMBELIAN -                                                 | Grosir                                                 | ko 1 . 10                           | Haraa 11500                                 |  |
| Tanggal :<br>Kode Item :                                             | 3/2/2020<br>4005401513995<br>FABER CASTEL MU                              | PEMBELIAN  DANA KAS ULTIMARK 1513 F                         | Grosir<br>Jml. Minimal                                 | ke-1 : 10                           | Harga : 11500                               |  |
| Tanggal :<br>Kode Item :<br>Jumlah :                                 | 3/2/2020<br>4005401513995<br>FABER CASTEL ML<br>100                       | PEMBELIAN •<br>DANA KAS •<br>JILTIMARK 1513 F               | Grosir<br>Jml. Minimal<br>Jml. Minimal                 | ke-1: 10<br>ke-2: 50                | Harga : 11500<br>Harga : 11000              |  |
| Tanggal :<br>Kode Item :<br>Jumlah :<br>Nilai (Rp) :                 | 3/2/2020<br>4005401513995<br>FABER CASTEL MU<br>100<br>9,000              | PEMBELIAN  DANA KAS DITIMARK 1513 F Total Rp900,000         | Grosir<br>Jml. Minimal<br>Jml. Minimal<br>Jml. Minimal | ke-1: 10<br>ke-2: 50<br>ke-3: 0     | Harga : 11500<br>Harga : 11000<br>Harga : 0 |  |
| Tanggal :<br>Kode Item :<br>Jumlah :<br>Nilai (Rp) :<br>Ceterangan : | 3/2/2020<br>4005401513995<br>FABER CASTEL ML<br>100<br>9,000<br>PEMBELIAN | PEMBELIAN<br>DANA KAS<br>JLTIMARK 1513 F<br>Total Rp900,000 | Grosir<br>Jml. Minimal<br>Jml. Minimal<br>Jml. Minimal | ke-1: 10<br>ke-2: 50<br>ke-3: 0     | Harga : 11500<br>Harga : 11000<br>Harga : 0 |  |

Silahkan melakukan pengelolaan data item artikel barang/jasa dengan memilih menu-menu terkait pada menu Data. Anda dapat memanfaatkan perangkat barcode untuk memudahkan pengkodean item artikel barang anda. Kode Item disarankan menggunakan angka, walaupun bisa juga menggunakan huruf. Laporan produk terlaris akan dapat ditampilkan dengan struktur kode angka,

Nilai HPP dengan pilihan "Ya" atau "Tidak"; silahkan pilih"Ya" jika produk yang akan dijual tersebut untuk memperolehnya adalah dari hasil pembelian, dan pilih "Tidak" jika merupakan produk dengan kategori jasa.

Penentuan harga grosir dimulai dari jumlah minimum terkecil berlanjut sampai 3 (tiga) tingkat sampai nilai yang terbesar. Masukkan jumlah minimal dengan jumlah penjualan yang disyaratkan untuk harga dibawah harga eceran, dan masukkan harga tersebut disebelah kanannya.

Untuk menambahkan stok item artikel barang pilih menu Data – Perbarui Stok, masukkan Jumlah stok yang akan ditambahkan beserta nilai (satuan) harga pertambahan tersebut, nilai total akan ditampilkan disebelahnya. Laporan stok dapat diakses melalui menu Rekapitulasi – Stok.

## Mengelola Data Kontak

Data kontak adalah meliputi kontak untuk pelanggan dan *supplier* yang sekaligus dalam satu pengelolaan. Terdapat dua data yg disertakan pada aplikasi yaitu kode 1900000 untuk Sistem dan 1900001 untuk Pelanggan Cash, kedua data ini tidak dapat dihapus namun tetap bisa dikoreksi. Saat penambahan baru Nomor Kontak akan dibuat otomatis oleh sistim, namun tetap bisa diganti secara manual sesuai kebutuhan bila dikehendaki.

| Data         Cari         Pilih           Nomor         No. Kartu ID         Kartu         Perusahaan         Nama Lengkap         Alamat         H           1900000         00000000000000         KTP         SYSTEM         SYSTEM         -         -           1900001         00000000000000         KTP         CASH SALE         CASH SALE         -         -           Vomor         2000002         Nomor         2000002         -         -         -                                                                                                    |     |
|----------------------------------------------------------------------------------------------------|-----|
| Nomor       No. Kartu ID       Kartu       Perusahaan       Nama Lengkap       Alamat       H         1900000       00000000000000       KTP       SYSTEM       SYSTEM       -       -         1900001       0000000000000       KTP       CASH SALE       CASH SALE       -       -         Nomor : 2000002         No. Kartu ID :       0000000000000       KTP       SYSTEM       -                                                                                                    |     |
| 1900000         0000000000000         KTP         SYSTEM         SYSTEM         -         -         -         -         -         1900001         0000000000000         KTP         CASH SALE         CASH SALE         CASH SALE         -         -         -         -         -         -         -         -         -         -         -         -         -         -         -         -         -         -         -         -         -         -         -         -         -         -         -         -         -         -         -         -         -         -         -         -         -         -         -         -         -         -         -         -         -         -         -         -         -         -         -         -         -         -         -         -         -         -         -         -         -         -         -         -         -         -         -         -         -         -         -         -         -         -         -         -         -         -         -         -         -         -         -         -         -         -         - | • • |
| 1900001 000000000000 KTP CASH SALE CASH SALE                                                                                                    |     |
| Kontak - Baru       Nomor : 2000002       No. Kartu ID : 0000000000000       Jenis Kartu ID : KTP                                                                                                    |     |
| Nomor:         2000002           No. Kartu ID:         0000000000000           Jenis Kartu ID:         KTP                                                                                                    |     |
| No. Kartu ID : 0000000000000000000000000000000000                                                                                                    |     |
| Jenis Kartu ID : KTP KTP/SIM/Lainnya                                                                                                    |     |
|                                                                                                    |     |
| Nama Lengkap : BUDI SANTOSOE                                                                                                    |     |
| Perusahaan : PT MAJU MAKMUR                                                                                                    |     |
| Alamat1: -                                                                                                    |     |
| Alamat 2 : -                                                                                                    |     |
| No. Telepon : -                                                                                                    |     |
| No. HP : 081212282808                                                                                                    |     |
|                                                                                                    |     |
| 🗐 Simpan                                                                                                    |     |
|                                                                                                    |     |

Isikan semua informasi kontak pada kotak isian masing-masing, bila tidak ada keterangan cukup berikan isian tanda minus (-) untuk data yang dimaksudkan. Klik tombol [Simpan] untuk menyimpan perubahan.

## Transaksi Penjualan

Silahkan pilih menu File – Penjualan Baru, akan muncul jendela untuk melakukan entri data penjualan. Tanggal transaksi secara bawaan adalah tanggal yang sebenarnya pada hari tersebut. Namun, bila tidak memasukkan transaksi pada waktu yang sama (tidak *realtime*) maka silahkan melakukan penyesuaian dan pastikan tanggal transaksi yang dipilih sudah benar.

Untuk memilih kode item artikel barang silahkan langsung ketik pada *cell* pertama (kode) dan bila kode tersebut ditemukan maka otomatis data akan ditampilkan. Pilihan lain untuk menuliskan kode adalah dengan *double click* pada *cell* pertama (kode) atau tekan tombol F2 pada *cell* pertama (kode) tersebut dan setelah itu akan ditampilkan daftar item artikel, silahkan cari yang dimaksud dan *click* menu Pilih untuk memasukkan ke dalam daftar penjualan. Bila sistim telah dilengkapi perangkat barcode, operasional dapat lebih cepat kode barang langsung dapat discan dari perangkat tersebut.

Setelah item artikel terpilih dan terbaca pada sebagai daftar penjualan, maka *cell* aktiv akan berpindah ke isian *jumlah* dengan nilai 1, silahkan sesuaikan bila jumlah lebih dari itu dan akhiri dengan menekan tombol ENTER pada keyboard untuk memvalidasi. Bila setelah proses *scanning* beberapa artikel terlampaui dan kembali ditemukan *scanning* item yang sudah masuk sebelumnya maka aplikasi akan mengantarkan (menempatkan) kursor aktive ke *cell jumlah* pada item artikel tersebut.

|      | 🚾 Penjualan   | tree August Series               |           |                 |          |            |                                     |              |        |
|------|---------------|----------------------------------|-----------|-----------------|----------|------------|-------------------------------------|--------------|--------|
|      | Nomor:        | 01J0000001                       |           |                 |          |            |                                     |              | 20.000 |
|      | Tanggal :     | 1/4/2017                         |           |                 |          | Tagil      | han :                               |              | 26,000 |
|      | Kasir :       | ANDRI                            |           |                 |          | Pelang     | gan : CASH                          |              |        |
|      | Kode          | Nama Deskripsi                   |           | Harga           | Jml.     | Pot.%      | Sub Total                           | Catatan      |        |
|      | 8992003783399 | ANTANGIN JRG SIRUP HERBAL        |           | 2,500           | 2        | 0          | 5,000                               | EXP. 10-DES- | -2017  |
|      | 8997012330046 | ANACETINE SIRUP BATUK DAN FLU    |           | 12,000          | 1        | 0          | 12,000                              | EXP. 3-APR-2 | 2018   |
|      | 8992003784037 | KULDON SARIAWAN 4 TABLET         |           | 2,500           | 2        | 0          | 5,000                               | EXP. 10-JUL- | 2017   |
| R It | em Artikel    | and the same same same           | -         |                 | x        | 0          | 4,000                               | EXP. 19-JUN  | -2018  |
| Dat  | a Cari Pilih  |                                  | 🚾 Bayar T | RX No. 01J00000 | 01       |            |                                     | ×            |        |
| od   | e             | Nama Deskripsi                   |           |                 |          | -          |                                     |              |        |
| 992  | 772195089     | KISPRAY PELICIN PEWANGI PELEMBUT |           |                 |          |            |                                     |              |        |
| 992  | 003784037     | KULDON SARIAWAN 4 TABLET         | Ta        | Tagihan :       |          |            | 3                                   | 6,000        |        |
| 998  | 866200578     | MIE SEDAP KUAH KARI SPESIAL 76G  |           | 5               |          |            |                                     |              |        |
| 998  | 866201346     | MIE SEDAP KUAH WHITE CURRY 81G   |           |                 | O TUI    | ◎ IA/      | BANK                                | TERMIN       |        |
| 993  | 176111255     | MINYAK KAYU PUTIH 15ML CAP GAJAH |           |                 | Keterang | an Pembay  | aran                                |              | Bayar  |
| 995  | 179100090     | MINYAK KAYU PUTIH 30ML CAP GAJAH | _         |                 |          |            |                                     |              |        |
|      |               |                                  | Вау       | /ar/DP :        |          |            | 1                                   | .0000        |        |
|      |               |                                  | F         | lutang :        | -26,000  |            |                                     | 6,000        |        |
|      |               |                                  |           |                 |          | Terima Per | <u> -</u><br>m <u>b</u> ayaran Seka | rang         |        |

Setelah transaksi dimasukkan dengan benar, klik tombol [Bayar] untuk menerima pembayaran. Jenis pembayaran yang bisa diterima adalah TUNAI, BANK, dan TERMIN atau pembayaran dengan hutang. Isikan keterangan dengan informasi yang diperlukan. Untuk Nilai pembayaran silahkan memasukkan pada isian Bayar/DP dan akhiri dengan menekan tombol ENTER untuk mengkonfirmasi nilai dan menghitung kembalian. Bila sudah semua lakukan penyimpanan dan penerimaan pembayaran dengan *click* tombol [Terima Pembayaran Sekarang]

## Rekapitulasi & Laporan

Untuk mengakses rekapitulasi data dan laporan silahkan dari menu Rekapitulasi dan pilih menu yang sesuai

- 1. Stok Terkini, yaitu menampilkan laporan data stok terkini atas item artikel barang
- 2. Perubahan Stok, yaitu menampilkan *history* data perubahan (penambahan) stok
- 3. Buka Nota, yaitu memanggil kembali nomor transaksi tertentu untuk cetak ulang nota/struk
- 4. Penjualan Harian, yaitu menampilkan data rekapitulasi transaksi dalam 1 tanggal terpilih
- 5. Penjualan Periodik, yaitu menampilkan data rekapitulasi transaksi dalam 2 peridode tanggal
- 6. Peringkat Terlaris, yaitu menampilkan data peringkat atas item artikel barang terlaris dalam uruta data
- 7. Pengiriman, yaitu menampilkan data pengiriman yang dilakukan pada tanggal terpilih.

## Stok Terkini

Pilih menu Rekapitulasi – Stok Terkini, dan otomatis akan disajikan dalam grid. Klik tombol [Buka] untuk melakukan pembacaan ulang terhadap data, atau klik tombol [Cetak] untuk mulai mencetak, data akan ditampilkan dalam format siap cetak

| Stok          |                                    |       |        |       |   |  |  |  |  |
|---------------|------------------------------------|-------|--------|-------|---|--|--|--|--|
|               |                                    |       | Buka   | Cetak |   |  |  |  |  |
| Kode Item     | Nama Deksripsi                     | Masuk | Keluar | Stok  |   |  |  |  |  |
| S14A-3200     | ADVANCE S16-3200 POWERBANK         | 10    | 0      | 10    |   |  |  |  |  |
| 8886031111326 | AIR MINERAL GELAS CLUB 240ML       | 84    | 12     | 72    | Ξ |  |  |  |  |
| 8997012330046 | ANACETINE SIRUP BATUK DAN FLU      | 10    | 2      | 8     |   |  |  |  |  |
| 8992003783399 | ANTANGIN JRG SIRUP HERBAL          | 100   | 7      | 93    | - |  |  |  |  |
| 8991389220252 | BUKU KOTAK SINAR DUNIA 38LBR       | 100   | 25     | 75    |   |  |  |  |  |
| 8991389220016 | BUKU TULIS SINAR DUNIA 38LBR       | 100   | 26     | 74    |   |  |  |  |  |
| 8991389220719 | BUKU TULIS SINAR DUNIA 58LBR BATIK | 100   | 2      | 98    |   |  |  |  |  |
| 89686850048   | CAFELA EXRESSO 200ML               | 50    | 10     | 40    |   |  |  |  |  |
| 8993207730035 | CHAMP CHIKEN SAUSAGE 15PTG 375G    | 10    | 6      | 4     |   |  |  |  |  |
| 8993189270338 | CHARM BODYFIT 23CM 10 PADS         | 0     | 0      | 0     |   |  |  |  |  |
| 8992775913031 | CHOCOLATOS MINUMAN BUBUK COKLAT    | 100   | 6      | 94    | Ŧ |  |  |  |  |

Silahkan klik tombol [Cetak] untuk mulai mencetak, data akan ditampilkan dalam format siap cetak

#### Perubahan (Tambahan) Stok

Pilih menu Rekapitulasi – Perubahan (Tambahan) Stok, seluruh perubahan (tambahan) stok yang sudah dientri akan terekam dan dapat ditampilkan dalam sajian ini. *Double click* pada isian tanggal untuk menentukan periode yang diharapkan, dan data akan langsung disajikan dalam bentuk data grid. Masukkan Kode Item Barang atau Nama Barang untuk data lebih spesifik. Klik tombol [Buka] untuk melakukan pembacaan ulang terhadap data.

Data stok keluar dapat juga ditampilkan dengan memilih/memasukkan kode item produk artikel pada kotak isian yang disediakan, dan klik tombol Buka untuk memposes.

| 🚾 Perubah   | an (Tambahan) Stok   |                                   |        |            |            |         | x |
|-------------|----------------------|-----------------------------------|--------|------------|------------|---------|---|
| Tanggal :   | 1/1/2017 s/d         | 3/16/2017 Item Artikel:           |        |            | Buka       | Cetak   |   |
| Tanggal     | Kode                 | Nama Deskripsi                    | Jumlah | Nilai (Rp) | Keterangan | OP      |   |
|             | 8997012330046        | ANACETINE SIRUP BATUK DAN FLU     | 10     | 90,000     | Stok awal  | MANAGER | - |
|             | 8992003783399        | ANTANGIN JRG SIRUP HERBAL         | 100    | 200,000    | Stok Awal  | MANAGER |   |
|             | 8991389220252        | BUKU KOTAK SINAR DUNIA 38LBR      | 100    | 400,000    | Pembelian  | MANAGER | - |
|             | 89686850048          | CAFELA EXRESSO 200ML              | 50     | 300,000    | Pembelian  | MANAGER | - |
| 1/5/2017    | 3137112858858        | USB CABLE 2IN1 ANDROID IPHONE-5-6 | 10     | 200,000    | Pembelian  | ADMIN   |   |
| 1/6/2017    | 4529586584217        | THERMOMETER DIGITAL KARAKTER      | 10     | 120,000    | Pembelian  | ADMIN   | - |
| 1/12/2017   | 8991102387286        | TANGO WAFER 52G                   | 30     | 150,000    | Pembelian  | ADMIN   |   |
| 3/16/2017   | 8996001600146        | TEH PUCUK HARUM 350ML             | 30     | 90,000     | Pembelian  | ADMIN   | - |
| Total item: | 1,284 Total Nilai: 3 | 0,546,500                         |        |            |            |         |   |

#### <u>Buka Nota</u>

Untuk membuka kembali transaksi atau keperluan melihat nota silahkan pilih menu Rekapitulasi – Buka Nota, masukkan nomor nota transaksi dan klik tombol [>>]

| 🌉 Nota Trans                   | aksi                                                               | ×     |
|--------------------------------|--------------------------------------------------------------------|-------|
| Masukkan N                     | omor Transaksi : 01J0000015                                        | >>    |
| RAY                            |                                                                    |       |
| NO.:01J00<br>OPR:KASIR         | 00015 17-01-2017 00:0<br>CASH                                      |       |
| ANTANGIN<br>EXP. 20-1<br>2,500 | JRG SIRUP HERBAL<br>1-2017<br>x 3 x -0% 7,50                       | 0     |
| AIR MINER<br>1,000             | AL GELAS CLUB 240ML<br>x 2 x -0% 2,00                              | 0 E   |
| 5 item                         | Sub Total : 9,50<br>Diskon :                                       | 0     |
|                                | Total : 9,50<br>Pembayaran: TUNAI                                  | 0     |
|                                | Bayar : 10,00<br>Kembali : 50                                      | 0     |
| TERIMA<br>DAPATKAN<br>DENGAN   | KASIH TELAH BELANJA<br>POTONGAN SETIAP HARI<br>MENJADI MEMBER KAMI |       |
|                                |                                                                    | Cetak |

# Penjualan Harian

Pilih menu Rekapitulasi – Penjualan Harian. *Double click* pada isian tanggal untuk menentukan tanggal transaksi yang diharapkan, dan data akan langsung disajikan dalam grid. Klik tombol [Buka] untuk melakukan pembacaan ulang terhadap data. Split data pembayaran juga dapat dibedakan apakah data disajikan dalam total dana diterima baik tunai maupun bank, atau dana tunai saja atau dana bank saja yang digunakan dalam pembayaran.

| Tanggal : 1 | /11/2017  | Semua Dana     | a 🔘 Tunai   | 🔘 Bank     | Buka  | Cetak      |
|-------------|-----------|----------------|-------------|------------|-------|------------|
| Nomor       | Jml. Item | Sub Total (Rp) | Diskon (Rp) | Total (Rp) | Bayar | OP / Kasir |
| 01J000008   | 2         | 7,500          | 0           | 7,500      | TUNAI | KASIR      |
| 01J0000009  | 2         | 25,000         | 0           | 25,000     | BANK  | KASIR      |
|             | Ite       | m : 4          | TUNAI:      | 7,500      | BANK: | 25.000     |

| Preview - AC | aR    |                                                 |                                   |                                |                |               |       |          |      |
|--------------|-------|-------------------------------------------------|-----------------------------------|--------------------------------|----------------|---------------|-------|----------|------|
|              |       |                                                 | چ ][                              | <b>†</b> 75%                   | 3              | M 4           | Page  | 1/1      |      |
|              |       |                                                 | 1990                              | 200                            |                |               |       |          |      |
|              |       |                                                 |                                   |                                |                |               |       |          |      |
|              | токо  | PALUGADA                                        |                                   |                                |                |               |       |          |      |
|              | RAYA  | JUANDA SURA                                     | BAYA                              |                                |                |               |       |          |      |
|              | TELP. | 031898922                                       |                                   |                                |                |               |       |          |      |
|              |       |                                                 |                                   |                                |                |               |       |          |      |
|              | LAPOP | RAN PENJUALA                                    | N HARIA                           | AN TANGGAL 1/1                 | 11/2017        |               |       |          |      |
|              | NO.   | NO.NOTA                                         | JML.                              | SUB TOTAL<br>(Rp)              | DISKON<br>(Rp) | TOTAL<br>(Rp) | BAYAR | OP/KASIR |      |
|              | 1.    | 01J000008                                       | 2                                 | 7,500                          | 0              | 7,500         | TUNAI | KASIR    | -9   |
|              | 2.    | 01J0000009                                      | 2                                 | 25,000                         | 0              | 25,000        | BANK  | KASIR    |      |
|              |       | AH ITEM PENJU<br>AH DANA DITER<br>AH DANA DITER | ialan: 4<br>Rima tun<br>Rima di B | NAI: Rp7,500<br>BANK: Rp25,000 | 02             |               |       |          |      |
|              |       |                                                 |                                   |                                |                |               |       |          | <br> |
|              |       |                                                 |                                   |                                | 111            |               |       |          |      |

## Penjualan Periodik

Pilih menu Rekapitulasi – Penjualan Periodik. *Double click* pada isian tanggal untuk menentukan periode yang diharapkan, dan data akan langsung disajikan baik dalam bentuk data grid maupun grafik. Klik tombol [Buka] untuk melakukan pembacaan ulang terhadap data. Split data pembayaran juga dapat dibedakan apakah data disajikan dalam total dana diterima, ataukah dipisahkan antara dana tunai dan dana bank yang digunakan dalam pembayaran.

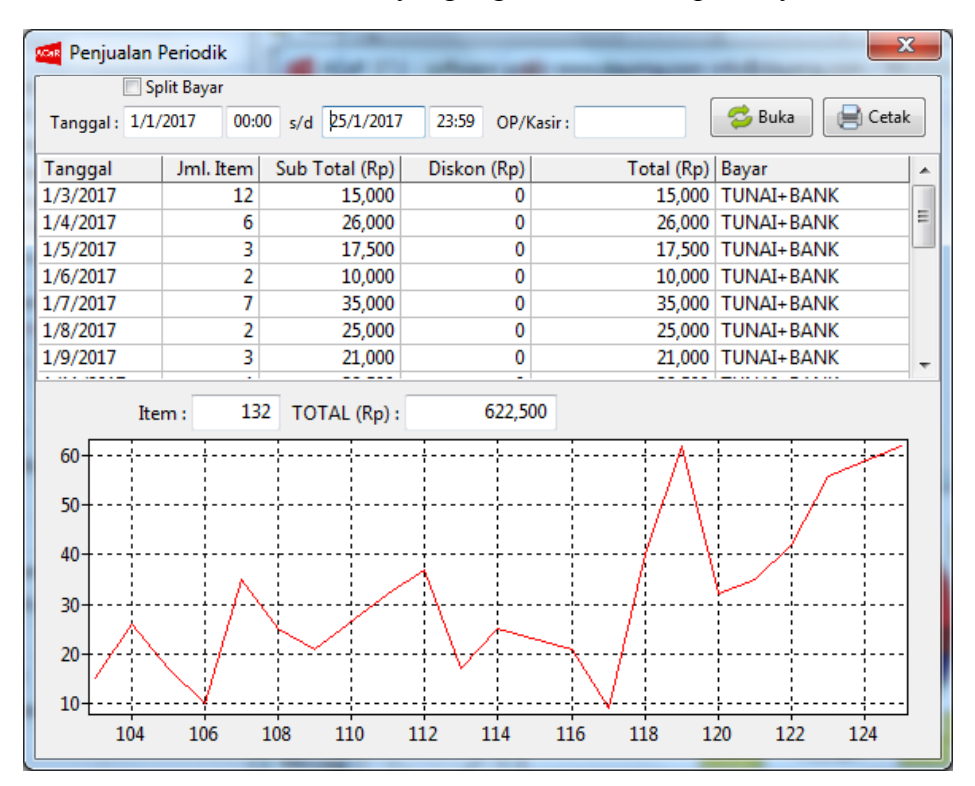

Data grafik disajikan dalam bentuk garis, yaitu X adalah data periode, sedangkan Y adalah data nilai Rupian dalam ribuan. Secara spesifik periode jam (SHIFT KERJA) dan OPERATOR/KASIR juga dapat dilakukan seleksi.

| Preview - ACaR |         |                                  | _                            | -             |        | _        |            |   | x |
|----------------|---------|----------------------------------|------------------------------|---------------|--------|----------|------------|---|---|
|                | L       | ) 🔍                              | <b>†</b> 75%                 |               |        | Page 1/1 |            | * |   |
|                | токо    | PALUGADA                         |                              |               |        |          |            |   |   |
|                | RAYA    | JUANDA SURABA                    | YA                           |               |        |          |            |   |   |
|                | TELP. ( | 031898922                        |                              |               |        |          |            |   |   |
|                |         |                                  |                              |               |        |          |            |   |   |
|                | LAPOR   | AN PENJUALAN F                   | PERIODE 1/1/2017             | s/d 1/25/2017 |        |          |            |   |   |
|                | NO.     | TANGGAL                          | JML.                         | SUB TOTAL     | DISKON | TOTAL    | BAYAR      |   |   |
|                |         |                                  | ITEM                         | (Rp)          | (Rp)   | (Rp)     |            |   |   |
|                | 1.      | 03/01/2017                       | 12                           | 15,000        | 0      | 15,000   | TUNAI+BANK |   |   |
|                | 2.      | 04/01/2017                       | 6                            | 28,000        | 0      | 28,000   | TUNAI+BANK |   |   |
|                | 3.      | 05/01/2017                       | 3                            | 17,500        |        | 17,000   | TUNAI+BANK |   | = |
|                | 4.      | 00/01/2017                       | 2                            | 10,000        | 0      | 10,000   | TUNAI+BANK |   |   |
|                | э.<br>ө | 07/01/2017                       | 6                            | 35,000        |        | 35,000   | TUNAL-BANK |   |   |
|                | 0.      | 08/01/2017                       | 2                            | 25,000        |        | 25,000   | TUNAI+BANK |   |   |
|                |         | 11/01/2017                       | 3                            | 21,000        |        | 21,000   | TUNALEBANK |   |   |
|                | o.<br>o | 12/01/2017                       | -                            | 32,500        | 500    | 32,000   | TUNAL BANK |   |   |
|                | 10      | 12/01/2017                       | 2                            | 17,500        |        | 17,500   | TUNALBANK  |   |   |
|                | 11      | 14/01/2017                       | 2                            | 25,000        | 0      | 25.000   |            |   |   |
|                | 12      | 18/01/2017                       | 2                            | 21,500        |        | 21,500   | TUNAL PANK |   |   |
|                | 12.     | 17/01/2017                       | 5                            | 9,500         | 0      | 9 500    |            |   |   |
|                | 14      | 18/01/2017                       | 5                            | 40,000        |        | 40,000   | TUNAL+BANK |   |   |
|                | 15      | 19/01/2017                       | 14                           | 62 000        | 0      | 62 000   | TUNAI+BANK |   |   |
|                | 16.     | 20/01/2017                       | 5                            | 32,000        | 0      | 32,000   | TUNAI+BANK |   |   |
|                | 17.     | 21/01/2017                       | 7                            | 35,000        | 0      | 35.000   | TUNAI+BANK |   |   |
|                | 18.     | 22/01/2017                       | 13                           | 42,500        | 0      | 42,500   | TUNAI+BANK |   |   |
|                | 19.     | 23/01/2017                       | 10                           | 56,000        | 0      | 58,000   | TUNAI+BANK |   |   |
|                | 20.     | 25/01/2017                       | 21                           | 62,500        | 0      | 62,500   | TUNAI+BANK |   |   |
|                | JUMLA   | H ITEM PENJUAL<br>H DANA DITERIM | AN: 132<br>A TOTAL: Rp822,50 | 10            |        |          |            |   | Ŧ |
| •              |         |                                  |                              |               |        |          |            |   | 4 |

#### Peringkat Terlaris

Pilih menu Rekapitulasi – Peringkat Terlaris, yaitu untuk mendapatkan data peringkat penjualan item artikel dalam jumlah penjualan terbanyak dan bukan dari nilai (Rupiah) penjualan terbasar.

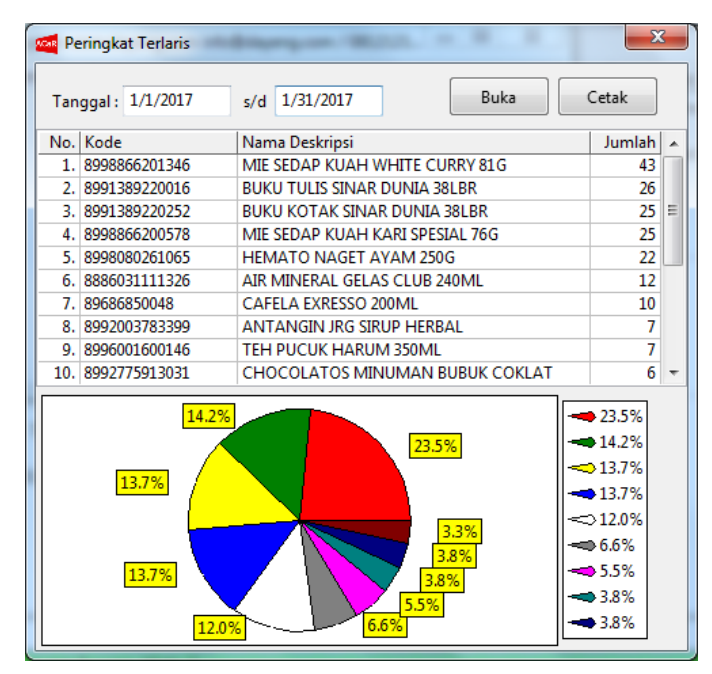

*Double click* pada isian tanggal untuk menentukan periode yang diharapkan, dan data akan langsung disajikan baik dalam bentuk data grid maupun grafik. Klik tombol [Buka] untuk melakukan pembacaan ulang terhadap data. Data Laporan Terlaris ini dapat diproses dengan kondisi bila penerapan kode barang terdiri dari angka.

| Preview - ACaR |       |                    |                | terrapise Testan  | -         |                       |          |   |
|----------------|-------|--------------------|----------------|-------------------|-----------|-----------------------|----------|---|
|                |       |                    | 93%            |                   | Page 1/1  |                       | <b>#</b> |   |
|                |       |                    | 1000           |                   |           | and the second second |          |   |
|                | токо  | PALUGADA           |                |                   |           |                       |          |   |
|                | RAYA  | JUANDA SURABAYA    |                |                   |           |                       |          |   |
|                | TELP. | 031898922          |                |                   |           |                       |          | = |
|                |       |                    |                |                   |           |                       |          |   |
|                |       |                    |                |                   |           |                       |          |   |
|                | LAPO  | RAN PERINGKAT TERL | ARIS PERIODE 1 | /1/2017 s/d 1/31/ | 2017      |                       |          |   |
|                | NO.   | KODE               | NAMA DESKR     | RIPSI             |           |                       | JML.     |   |
|                | 1.    | 8998866201346      | MIE SEDAP KI   | UAH WHITE CURF    | Y 81G     |                       | 43       |   |
| -              | 2.    | 8991389220016      | BUKU TULIS S   | SINAR DUNIA 38L   | BR        |                       | 26       |   |
|                | 3.    | 8991389220252      | BUKU KOTAK     | SINAR DUNIA 38    | LBR       |                       | 25       |   |
|                | 4.    | 8998866200578      | MIE SEDAP KI   | UAH KARI SPESIA   | L 76G     |                       | 25       |   |
|                | 5.    | 8998080261065      | HEMATO NAG     | GET AYAM 250G     | 10.0      |                       | 22       |   |
|                | 6.    | 8886031111326      | AIR MINERAL    | GELAS CLUB 24     | DML       |                       | 12       |   |
|                | 7.    | 89686850048        | CAFELA EXRE    | ESSO 200ML        | 1         |                       | 10       |   |
|                | 8.    | 8992003783399      | ANTANGIN JR    | RG SIRUP HERBAL   | -2        |                       | 7        |   |
|                | 9.    | 8996001600146      | TEH PUCUK H    | ARUM 350ML        | 1         |                       | 7        |   |
|                | 10.   | 8992775913031      | CHOCOLATO      | S MINUMAN BUBU    | JK COKLAT |                       | 6        | 3 |
| •              |       |                    |                | 111               |           |                       |          | • |

Laporan Penjualan (Pelanggan) & Laporan Penjualan (Detil)

Halaman Laporan Penjualan berisikan rekapitulasi transaksi penjualan dengan kriteria tambahan yaitu

- Laporan Penjualan (Pelanggan) dengan filter data pelanggan, secara khusus harus dimasukkan data pel;anggan untuk membuka laporan transaksi.
- Laporan Penjualan (Detil) dengan difilter beberapa data yaitu No. Transaksi, Pelanggan, Nama Produk, dan Nama Sales

dengan adanya laporan tersebut akan bisa digunakan lebih fleksibel dalam memenuhi kelengkapan informasi, salah satu contoh adalah bila menerapkan kebijakan komisi kepada Sales maka bisa dilakukan rekapitulasi berdasarkan jumlah penjualannya.

| Tanggal         Nomor         Kode         Nama Pelanggan/Proc           12/7/2021         01J0000001         CASH         CASH SALE           ABBEJ2         ABC 5555 TDK MAGNE | NET 1 | Jml<br>100 | Harga Rp | Diskon<br>5,000 | Sub Total Rp | Sales / Total<br>SALES: BUDI |
|----------------------------------------------------------------------------------------------------|-------|------------|----------|-----------------|--------------|------------------------------|
| 12/7/2021 01J0000001 CASH CASH SALE<br>ABBEJ2 ABC 5555 TDK MAGNE                                                                                                    | NET 1 | 100        | 1 500    | 5,000           |              | SALES: BUDI                  |
| ABBEJ2 ABC 5555 TDK MAGNE                                                                                                    | NET 1 | 100        | 1 500    |                 |              |                              |
|                                                                                                    |       |            | 4,500    | 10%             | 405,000      | TOTAL: 405,000               |
|                                                                                                    |       |            |          |                 |              |                              |

# Tagihan atau Invoice

Standar bukti transaksi dalam sistim ACaR untuk penjualan adalah struk atau nota. Untuk kebutuhan tagihan atau invoice tetap dapat terpenuhi yaitu dengan menuju halaman Penjualan Harian, yaitu dari menu Rekapitulasi – Penjualan Harian. Pilih nomor transaksi yang akan dibut tagihan atau invoice dan klik kanan pada record tersebut. Akan muncul popup menu, silahkan pilih menu Tampilkan Dokumen Invoice

| ۲           | Semua Dana | 🔘 Tunai        | 🔘 Bank 🏾 🤅  | Termin     |                                |                   |       |
|-------------|------------|----------------|-------------|------------|--------------------------------|-------------------|-------|
| Tanggal : 1 | 2/7/2021   | Jam : 00:00    | s/d 23:59   | OP/Kasir : |                                | 😂 Buka            | etak  |
| Nomor       | Jml. Item  | Sub Total (Rp) | Diskon (Rp) | Tota       | l (Rp) Bayar                   | OP / Kasir        | Jam   |
| 01J0000001  | 100        | 405,000        | 5,000       | F          | Pilih Tanggal<br>Cetak         | MANACED           | 16.57 |
|             |            |                |             | 1          | Tampilkan Not<br>Tampilkan Dok | a<br>umen Invoice |       |
|             | Item :     | 100 TUNAI ·    | 400.000     |            | 0                              |                   |       |

#### Pengiriman

Layanan pengiriman dapat dibuat dengan sebelumnya mencetak surat jalan pengiriman yaitu bersamaan dengan entri transaksi penjualan. Saat melakukan transaksi penjualan, pilih pelanggan dengan cara *double click* pada isian ID Pelanggan yg berada di kanan atas. Setelah pelanggan yang dimaksudkan sudah terpilih, aktivkan *checkbox* Terbitkan Surat Jalan Pengiriman yang berada di kanan bawah.

| 🔽 Terbitkan S | Gurat Jalan Pengiriman (01K | (0000008) |        |          |
|---------------|-----------------------------|-----------|--------|----------|
| Nama :        | 1900001                     |           | Tgl. : | 3/2/2020 |
| Alamat :      |                             |           |        |          |
| Telepon :     |                             | Ket. :    |        |          |
|               |                             |           |        |          |

Tekan tombol [F2] Memilih item produk [F6] Cetak nota terakhir [F8] Bayar transaksi

Masukkan data alamat, telepon dan keterangan pengiriman yang sesuai. Surat pengiriman dapat dicetak bersamaan dengan cetak struk ataupun dari halaman laporan pengiriman. Bila ingin dicetak bersama dengan cetak struk maka perlu diaktivkan *checkbox* Cetak Surat Kirim pada halaman seting.

Daftar (laporan) pengiriman per tanggal dapat diakses melalui menu Rekapitulasi – Pengiriman. Pada daftar pengiriman tersebut dapat ditampilkan ulang nota/surat jalan pengiriman baik untuk kebutuhan pemeriksaan ataupun cetak ulang.

| Pengirima  | n          |            |                                                                                                    |            |                 |                |                   |
|------------|------------|------------|----------------------------------------------------------------------------------------------------|------------|-----------------|----------------|-------------------|
| Tanggal :  | 1/2/2019   | N          | o., Nama, Alamat, Telp, Ket. : khamim                                                                                                    | So Buka    | e 🔚 Cetak       |                |                   |
| No. Trx.   | No. Kirim  | Tgl. Kirim | Nama Alamat                                                                                                    |            |                 | Telp.          | Keterangan        |
| 01J0000031 | 01K000002  | 11/5/2019  | AHMAD KHAMIM PERUM SUKODON                                                                                                    | O G5 KEBON | AGUNG, SUKODON  | 081212170307   | KIRIM PAGI        |
| 01J0000032 | 01K000003  | 10/5/2019  | Nota Pengiriman                                                                                                    | ×          | NAGUNG, SUKODOI | 081212170307 1 | JANGAN TERLEWAT 1 |
| 01J0000044 | 01K0000006 | 17/1/2020  |                                                                                                    |            | AGUNG, SUKODON( | 081212170307   |                   |
| 01J0000045 | 01K0000007 | 17/1/2020  | Masukkan Nomor Transaksi : 01J0000031                                                                                                    | >>         | AGUNG, SUKODON  | 081212170307   | KIRM PAGI         |
|            |            |            |                                                                                                    |            |                 |                |                   |
|            |            |            | SURAT/NOTA PENGIRIMAN BARANG<br>NOMOR : 01K000002<br>NO. TRX : 01J000031<br>TGL.KIRIM: 11-05-2019<br>DIKIRIM KEPADA<br>NAMA : AHMAD KHAMIM<br>ALAMAT : PERUM SUKODONO G5, K<br>EBONAGUNG, SUKODONO<br>SIDOARJO<br>TELEPON : 081212170307<br>DAFTAR BARANG SBB.<br> | E          |                 |                |                   |
|            |            |            |                                                                                                    | Cetak      |                 |                |                   |

## <u>Kelola Dana</u>

Pengelolaan dana terdiri dari penerimaan dan pengeluaran yang berupa dana KAS atau BANK. Akses fasilitas ini dari menu Dana.

- Tambah Kas, untuk menambah dana tunai di toko
- Pengeluaran Kas, untuk mengurangi dana tunai di toko
- Tambah Dana Bank, untuk menambah dana di bank
- Pengeluaran Dana Bank, untuk mengurangi dana di bank

| Tamba        | ah Kas       |                |
|--------------|--------------|----------------|
| Tanggal :    | 5/2/2020     |                |
| Nominal :    | 1,200,000    |                |
|              | PELUNASAN/C  | ICILAN PIUTANG |
| Keterangan : | Cicilan ke-2 |                |
| No. Ref. :   | J190001      |                |
| Kontak       | 106          | AHMAD KHAMIM   |
|              | 📑 Simpan     | ]              |

Silahkan lengkapi data masing-masing untuk keperluan dana Kas atau Bank yang digunakan. Bila sudah sesuai klik tombol Simpan. Setelah data tersimpan otomatis akan tercatat sebagai jurnal pada pembukuan dan akan dapat baca sebagai laporan keuangan.

## PEMBUKUAN AKUNTANSI

Setiap transaksi penjualan dan dana secara otomatis akan dicatat dalam jurnal pembukuan oleh aplikasi. Selanjutnya data jurnal tersebut akan digunakan sebagai laporan keuangan. Untuk fasilitas pembukuan ini dapat diakses dari menu Permbukuan, dengan masing-masing pilihan adalah sebagai berikut

- 1. Akun, yaitu daftar akun rekening pembukuan
- 2. Ayat Jurnal, yaitu melakukan pencatatan jurnal secara mandiri dengan melakukan entri masing-masing akun dalam sebuah ayat jurnal
- 3. Buku Hutang, yaitu berisi daftar hutang yang dimiliki. Dalam halaman ini pertama akan ditampilkan semua hutang yang ada pada semua kontak. Untuk lebih detil hutang dapat dimasukkan pada isian Kontak yang dimaksud.
- 4. Buku Piutang, yaitu berisi daftar piutang. Dalam halaman ini pertama akan ditampilkan semua piutang yang ada pada semua kontak. Untuk lebih detil piutang dapat dimasukkan pada isian Kontak yang dimaksud.
- 5. Buku Kas Bank, yaitu berisi catatan pembukuan yang terdiri dari akun Kas dan Bank
- 6. Jurnal, yaitu berisi daftar jurnal pembukuan baik yang terdata secara otomatis dari transaksi maupun yang dimasukkan mandiri melalui menu Ayat Jurnal
- 7. Buku Besar, yaitu berisi daftar Buku Besar masing masing akun rekening pembukuan
- 8. Laporan Laba Rugi, yaitu berisi laporan Laba Rugi
- 9. Neraca, yaitu berisi laporan Neraca

Laporan keuangan dapat diakses sesuai periode yang dikehendaki, yaitu dengan menentukan tanggal yang diinginkan.

#### Akun Pembukuan

Akun rekening pembukuan harus deidefinisikan terlebih dahulu untuk dapat memanfaatkan fitur pembukuan akuntansi. Untuk standar bawaan data pembukuan sudah didefinisikan dan data tersebut tidak dapat dilakukan perubahan, namun tetap menambah data baru. Pilih menu Pembukuan – Akun untuk menampilkan data Akun.

| 🚾 Daftar Akur | 1                     | X                         | $\square$ |
|---------------|-----------------------|---------------------------|-----------|
| Data Cari I   | Pilih                 |                           |           |
| Kode          | Label Deksripsi       | A                         | ~         |
| 11            | AKTIVA LANCAR         |                           |           |
| 1110          | LACI UANG             |                           |           |
| 1111          | KAS                   |                           | x         |
| 1120          | BANK                  | Dantar Akun - Baru        |           |
| 1130          | PIUTANG USAHA         |                           |           |
| 1140          | PERSEDIAAN            | Kode: 1121                |           |
| 1145          | PERSEDIAAN RUSAK/HILA |                           | -         |
| 1146          | BAHAN BAKU            | Nama Akun : BANK MANDIRI  |           |
| 1147          | BAHAN RUSAK/HILANG    | Label Akun : BANK MANDIRI | ור        |
| 1150          | PERLENGKAPAN          |                           | -         |
|               |                       | 📰 Simpan                  |           |
|               |                       |                           |           |
|               |                       |                           |           |
|               |                       |                           |           |

Pada halaman Akun pilih menu Data untuk pilihan menu perubahan dan urutan.

#### Ayat Jurnal Pembukuan

Meskipun transaksi penjualan dan kegiatan yang berkaitan dengan dana lainnya tercatat secara otomatis sebagai jurnal, namun dapat pula terjadi pencatatan khusus yang mana hanya dapat dilakukan secara mandiri atau manual. Untuk memasukkan ayat-ayat jurnal, silahkan pilih menu Pambukuan – Ayat Jurnal.

| Tanggal : | 13/2/2020   | Kontak :     | 107           | / E | BUDI SANTOSOE |           |
|-----------|-------------|--------------|---------------|-----|---------------|-----------|
| No. Ref : | 19/KR01243  | Keterangan : | BIAYA IKLAN I | DAN | PAMERAN       |           |
| Kode      | Nama Akun   |              |               |     | Debet         | Kredit    |
| 5110      | BEBAN BIAYA |              |               |     | 1,500,000     |           |
| 1110      | LACI UANG   |              |               |     |               | 1500000   |
|           |             |              |               |     | 1,500,000     | 1,500,000 |
|           |             |              |               |     | S             | impan     |

Masukan data Tanggal, Kontak, No.Referensi, Keterangan, dan ayat-ayat jurnal masing-masing. Pastikan Jumlah total Debet dan Kredit seimbang. Klik tombol [Simpan] untuk menyimpan jurnal

#### <u>Hutang</u>

Daftar Hutang dapat dikases melalui menu Pembukuan – Hutang. Hutang dapat tercatat otomatis yaitu pada saat perubahan stok barang dengan status PEMBELIAN KREDIT

| Tanggal :       | 10/1/2020      | PEMBELIAN KREDIT          |
|-----------------|----------------|---------------------------|
| Kode Item :     | 8992775717004  | DANA KAS 🗸                |
|                 | UHT CLEVO COKE | LAT 125ML                 |
| Jumlah :        | 500            |                           |
| Nilai (Rp) :    | 2,000          | Total Rp1,000,000         |
| Keterangan :    | NOTA PTMM NO.  | 30923                     |
| uplier/Kontak : | 2000002        | PT MAJU MAKMUR            |
|                 | 🗐 Simpan       | Tulis ke catatan dana KAS |

Sedangkan untuk melakukan pembayaran hutang dapat dilakukan melalui menu Dana – Pengeluaran. Pengeluaran dapat dipilih KAS atau Bank.

| Penge        | luaran Kas     |                |  |
|--------------|----------------|----------------|--|
| Tanggal :    | 24/1/2020      | 1              |  |
| Nominal :    | 500,000        |                |  |
|              | PEMBAYARAN HUT | TANG           |  |
| Keterangan : | PEMBAYARAN KE- | 1              |  |
| No. Ref. :   | NO.30923       |                |  |
| Kontak       | 2000002        | PT MAJU MAKMUR |  |
|              | 📄 Simpan       |                |  |
|              |                |                |  |

Setiap kali pembayaran hutang harus dicatat pula agar nilai hutang berkurang dan setiap pembayaran yang telah dimasukkan otomatis akan tercatat dalam jurnal

| Tanggal         No. Ref         Kontak         Nama         Debet Rp         Kredit Rp         Total Keterangan           10/1/2020         -         2000002         PT MAJU MAKMUR         1,000,000         1,000,000         NOTA PTMM NO.30923 |                            |
|----------------------------------------------------------------------------------------------------|----------------------------|
| 0/1/2020 - 200002 PT MAJU MAKMUR 1,000,000 NOTA PTMM NO.30923                                                                                                    |                            |
|                                                                                                    |                            |
| 4/1/2020 NO.30923 2000002 PT MAJU MAKMUR 500,000 500,000 PEMBAYARAN HUTANG NO                                                                                                    | D.3923 KE-1                |
| 1/1/2020 NO.30923 2000002 PT MAJU MAKMUR 250,000 250,000 PEMBAYARAN HUTANG NO                                                                                                    | 0. <mark>3923 KE-</mark> 2 |

#### <u>Piutang</u>

Daftar Piutang dapat dikases melalui menu Pembukuan – Piutang. Piutang dapat tercatat otomatis yaitu pada saat PENJUALAN KREDIT atau dengan TERMIN

| Nomor: 01J<br>Tanggal: 13/ | 0000001<br>1/2020 21 | :44:29                 |                              |                         | т          | agihan :   |        | 400,000           |
|----------------------------|----------------------|------------------------|------------------------------|-------------------------|------------|------------|--------|-------------------|
| Kasir: MA                  | NAGER                |                        |                              |                         | Pela       | nggan : 20 | 00003  | JOHN ISKANDAR     |
| Kode                       | Nama D               | eskripsi               | Harga                        | Jml.                    | Pot.%      | Sub Total  | Catat  | an                |
| 8992775717004              | UHT CL               | EVO COKELAT 125ML      | 3,500                        | 100                     | 0          | 350,000    | EXP. 2 | 20062020          |
| 8991102385114              | TANGO                | WAFER VANILA 7GR       | 1,000                        | 50                      | 0          | 50,000     | EXP. 0 | 02082020          |
| 🗖 Terbitkan Surat Jalan Pe |                      | Tagihan :<br>©         | TUNAI © [<br>erangan Pembaya | 400,000<br>BANK  TERMIN |            |            | 40     | 00,000<br>0 Bayar |
| ekan tombol [F2]           | ] Memili             | Bayar/DP :<br>Hutang : |                              |                         | 400,0      | 000        |        |                   |
|                            |                      |                        | Terima Perr                  | n <u>b</u> ayara        | n Sekarang |            |        |                   |

Sedangkan untuk penerimaan pelunasan bayar dari pelanggan dapat dilakukan melalui menu Dana – Tambah Dana. Penerimaan (tambah) dapat dipilih KAS atau Bank.

| Kelola Dana  |                                          |               | × |
|--------------|------------------------------------------|---------------|---|
| Tamba        | ah Kas                                   |               |   |
| Tanggal :    | 20/1/2020                                |               |   |
| Nominal :    | 100,000                                  |               |   |
|              | PELUNASAN/CI                             | CILAN PIUTANG | • |
| Keterangan : | 01J0000001 KE-1                          |               |   |
| No. Ref. :   | 01J0000001                               |               |   |
| Kontak       | 2000003                                  | JOHN ISKANDAR |   |
|              | <section-header> Simpan</section-header> |               |   |

Setiap kali penerimaan bayar piutang harus dicatat pula agar nilai piutang berkurang dan setiap penerimaan yang telah dimasukkan tersebut otomatis akan tercatat dalam jurnal. Sehingga pada periode pelaporan tertentu akan diketahui daftar nama-nama yang masih harus dilakukan penagihan beserta nilainya masing-masing

Berikut ini adalah contoh daftar pemilik piutang yang masih harus ditagih yang ditampilkan di halaman Piutang. Klik tombol [Buka] untuk membaca data terbaru. Dari masing-masing nama yang ditampilkan nilai besaran total piutang yang masih harus ditagih ditampilkan di sebelah kanan pada kolom *total*.

| Kontak :  |            |         |                | 😂 Buka   | etak <u>C</u> etak |                  |
|-----------|------------|---------|----------------|----------|--------------------|------------------|
| Tanggal   | No. Ref    | Kontak  | Nama           | Debet Rp | Kredit Rp          | Total Keterangan |
| 18/2/2020 | 01J0000001 | 2000003 | JOHN ISKANDAR  | 400,000  | 300,000            | 100,000          |
| 18/2/2020 | 01J0000002 | 2000004 | SUSI SETYOWATI | 600,000  |                    | 600,000          |

Untuk mengetahui detil piutang dari pelanggan tertentu, silahkan isikan kode kontak (pelanggan) pada isian yang telah disediakan dan klik tombol [Buka]. Data awal piutang dan masing-masing detil pembayaran akan ditampilkan sesuai urutan waktunya.

|             | G          |          |               |          |                    | _       | ACaR              |                         |
|-------------|------------|----------|---------------|----------|--------------------|---------|-------------------|-------------------------|
| Kontak : 20 | 000003     | JOHN ISK | KANDAR        | 💋 Buka   | etak <u>C</u> etak |         |                   |                         |
| Tanggal     | No. Ref    | Kontak   | Nama          | Debet Rp | Kredit Rp          | Total   | Keterangan        |                         |
| 13/1/2020   | 01J0000001 | 2000003  | JOHN ISKANDAR | 400,000  |                    | 400,000 | PENJUALAN TERMIN/ | KREDIT                  |
| 20/1/2020   | 01J0000001 | 2000003  | JOHN ISKANDAR |          | 100,000            | 300,000 | PELUNASAN/CICILAN | PIUTANG 01J0000001 KE-1 |
| 27/1/2020   | 01J0000001 | 2000003  | JOHN ISKANDAR |          | 100,000            | 200,000 | PELUNASAN/CICILAN | PIUTANG 01J0000001 KE-2 |
|             | 01J0000001 | 2000003  | JOHN ISKANDAR |          | 100,000            | 100,000 | PELUNASAN/CICILAN | PIUTANG 01J0000001 KE-3 |
|             |            |          |               |          |                    |         |                   |                         |
|             |            |          |               |          |                    |         |                   |                         |
|             |            |          |               |          |                    |         |                   |                         |
|             |            |          |               |          |                    |         |                   |                         |
|             |            |          |               |          |                    |         |                   |                         |
|             |            | -        |               |          |                    | -       |                   |                         |

Untuk data keterangan piutang bisa sesuai kebutuhan ditambahkan saat melakukan pembayaran.

#### Buku Kas Bank

Buku Kas Bank khusus untuk daftar transaksi jurnal pada akun Kas dan Bank, pilih menu Pembukuan – Buku Kas Bank untuk menampilkannya.

| Tanggal : | 11/1/2020  | s/d  | 18/2/2020              |                                           | <b></b>    | <u>B</u> uka | etak <u>C</u> etak |
|-----------|------------|------|------------------------|-------------------------------------------|------------|--------------|--------------------|
| Tanggal   | No. Ref    | Akun | Kontak                 | Keterangan                                | Debet (Rp) | Kredit (Rp)  | Total (Rp)         |
|           |            |      |                        | SALDO AWAL                                | 2,500,000  |              |                    |
| 20/1/2020 | 01J0000001 | 1110 | 2000003 JOHN ISKANDAR  | PELUNASAN/CICILAN PIUTANG 01J0000001 KE-1 | 100,000    |              | 2,600,000          |
| 24/1/2020 | NO.30923   | 1110 | 2000002 BUDI SANTOSOE  | PEMBAYARAN HUTANG NO.3923 KE-1            |            | 500,000      | 2,100,000          |
| 27/1/2020 | 01J0000001 | 1110 | 2000003 JOHN ISKANDAR  | PELUNASAN/CICILAN PIUTANG 01J0000001 KE-2 | 100,000    |              | 2,200,000          |
|           | 01J0000001 | 1110 | 2000003 JOHN ISKANDAR  | PELUNASAN/CICILAN PIUTANG 01J0000001 KE-3 | 100,000    |              | 2,300,000          |
| 31/1/2020 | NO.30923   | 1110 | 2000002 BUDI SANTOSOE  | PEMBAYARAN HUTANG NO.3923 KE-2            |            | 250,000      | 2,050,000          |
| 13/2/2020 | 01J000002  | 1110 | 2000004 SUSI SETYOWATI | PENJUALAN TERMIN/KREDIT                   | 100,000    |              | 2,150,000          |
| 18/2/2020 | 01J000003  | 1120 | 1900001 CASH SALE      | PENJUALAN TUNAI DEBIT ABC 3234322212312   | 29,000     |              | 2,179,000          |
|           |            |      |                        |                                           |            |              |                    |
|           |            |      |                        |                                           |            |              |                    |

## <u>Jurnal</u>

Jurnal pembukuan dapat diakses melalui menu Pembukuan – Jurnal. Data jurnal dapat ditampilkan pada periode yang dikehendaki, pun dengan tambahan filter. Filter data berlaku untuk Nomor Jurnal, Nomor Referensi, dan Deskripsi/Keterangan Jurnal

| 🛒 Jurnal    |               |                                                      | DAVE       | NG SOFTY       | <u> </u>           | 3 |
|-------------|---------------|------------------------------------------------------|------------|----------------|--------------------|---|
| Tanggal :   | 10/1/2020     | s/d 18/2/2020 Filter:                                |            | 😂 <u>B</u> uka | etak <u>C</u> etak |   |
| Tanggal     | No. Jurnal    | Deksripsi                                            | No. Ref    | Debet Rp       | Kredit Rp          | - |
| 10/1/2020   | 0000000003    | NOTA PTMM NO.30923                                   | -          |                |                    |   |
|             |               | 1140 PERSEDIAAN                                      |            | 1,000,000      |                    |   |
|             |               | 2110 HUTANG USAHA                                    |            |                | 1,000,000          |   |
|             | 0000000011    | SETORAN MODAL PRIBADI                                |            |                |                    |   |
|             |               | 1110 LACI UANG KAS                                   |            | 2,500,000      |                    | = |
|             |               | 3110 MODAL                                           |            |                | 2,500,000          |   |
| 13/1/2020   | 0000000006    | PENJUALAN TERMIN/KREDIT                              | 01J0000001 |                |                    |   |
|             |               | 1130 PIUTANG USAHA                                   |            | 400,000        |                    |   |
|             |               | 4110 PENJUALAN                                       |            |                | 400,000            |   |
|             |               | 6110 HARGA POKOK PENJUALAN                           |            | 215,000        |                    |   |
|             |               | 1140 PERSEDIAAN                                      |            |                | 215,000            |   |
| 20/1/2020   | 0000000007    | PELUNASAN/CICILAN PIUTANG 01J0000001 KE-1            | 01J0000001 |                |                    |   |
|             |               | 1110 LACI UANG KAS                                   |            | 100,000        |                    |   |
|             |               | 1130 PIUTANG USAHA                                   |            |                | 100,000            |   |
| 24/1/2020   | 0000000004    | PEMBAYARAN HUTANG NO.3923 KE-1                       | NO.30923   |                |                    |   |
|             |               | 2110 HUTANG USAHA                                    |            | 500,000        |                    |   |
|             |               | 1110 LACI UANG KAS                                   |            |                | 500,000            |   |
| 27/1/2020   | 0000000008    | PELUNASAN/CICILAN PIUTANG 01J0000001 KE-2            | 01J0000001 |                |                    | - |
| Filter data | berlaku untuk | Nomor Jurnal, Nomor Referensi, dan Keterangan Jurnal |            |                |                    |   |

Setelah periode dan data filter disesuaikan klik tombol [Buka] untuk menampilkan data jurnalnya. Klik tombol [Cetak] untuk menampilkan data siap cetak.

## Buku Besar

Buku Besar dapat diakses melalui menu Pembukuan – Buku Besar. Data dapat ditampilkan pada periode yang dikehendaki. Masukkan nilai akun rekening pembukuan pada isian Kode Akun atau bisa juga dengan dobel klik isian tersebut. Klik tombol [Buka] untuk menampilkan data.

| 🛒 Buku Be | ar an an an an an an an an an an an an an |            |            |                | ×               |
|-----------|-------------------------------------------|------------|------------|----------------|-----------------|
| Tanggal : | 11/1/2020 s/d 18/2/2020 Kode Akun : 1110  |            |            | 💋 <u>B</u> uka | 📄 <u>C</u> etak |
|           | 1110 / LACI                               | UANG KAS   |            |                |                 |
| Tanggal   | Keterangan                                | No. Jurnal | No. Ref    | Debet Rp       | Kredit Rp       |
|           | SALDO AWAL                                |            |            | 2,500,000      |                 |
| 20/1/2020 | PELUNASAN/CICILAN PIUTANG 01J0000001 KE-1 | 0000000007 | 01J0000001 | 100,000        |                 |
| 24/1/2020 | PEMBAYARAN HUTANG NO.3923 KE-1            | 0000000004 | NO.30923   |                | 500,000         |
| 27/1/2020 | PELUNASAN/CICILAN PIUTANG 01J0000001 KE-2 | 0000000008 | 01J0000001 | 100,000        |                 |
| 27/1/2020 | PELUNASAN/CICILAN PIUTANG 01J0000001 KE-3 | 0000000009 | 01J0000001 | 100,000        |                 |
| 31/1/2020 | PEMBAYARAN HUTANG NO.3923 KE-2            | 0000000005 | NO.30923   |                | 250,000         |
| 13/2/2020 | PENJUALAN TERMIN/KREDIT                   | 0000000010 | 01J000002  | 100,000        |                 |
|           | SALDO AKHIR                               |            |            | 2,150,000      |                 |
|           |                                           |            |            |                |                 |
|           |                                           |            |            |                |                 |
|           |                                           |            |            |                |                 |

## Laporan Laba Rugi

Laporan Laba Rugi dapat diakses melalui menu Pembukuan – Laporan Laba Rugi. Data dapat ditampilkan pada periode yang dikehendaki. Silahkan pilih periode tanggal dengan dobel klik isian tanggal tersebut. Klik tombol [Buka] untuk meampilkan data laporan.

| 🙀 Laba Rugi                      | NGCOM/ DRL |         |
|----------------------------------|------------|---------|
| Tanggal: 11/2/2020 s/d 18/2/2020 |            | 💋 Buka  |
| PENDAPATAN                       | 0          |         |
| PENJUALAN                        | 729,000    |         |
| HARGA POKOK PENJUALAN            | 409,000-   |         |
| POTONGAN PENDAPATAN/PENJUALAN    | 0-         |         |
| PENDAPATAN LAIN-LAIN             | 0          |         |
| LABA/RUGI KOTOR                  |            | 320,000 |
| TOTAL BEBAN/BIAYA                |            | 0-      |
| LABA/RUGI SEBELUM PAJAK          |            | 320,000 |
| РАЈАК 10%                        |            | 32,000- |
| LABA/RUGI BERSIH                 |            | 288,000 |
| 0                                |            |         |

#### <u>Neraca</u>

Neraca dapat diakses melalui menu Pembukuan – Neraca. Silahkan pilih tanggal Neraca dobel klik isian tanggal. Klik tombol [Buka] untuk meampilkan neraca

| REPACA                             |           | <b>—</b> × |
|------------------------------------|-----------|------------|
| Periode : 18/2/2020                |           | Setak      |
| AKTIVA LANCAR                      |           |            |
| LACI UANG KAS                      | 2,150,000 |            |
| BANK                               | 29,000    |            |
| PIUTANG USAHA                      | 700,000   |            |
| PERSEDIAAN                         | 1,886,000 |            |
| ΑΚΤΙVΑ ΤΕΤΑΡ                       |           |            |
| TOTAL AKTIVA                       | 4,765,000 |            |
| KEWAJIBAN DAN EKUITAS<br>KEWAJIBAN |           |            |
| HUTANG USAHA                       |           | 250,000    |
| TOTAL KEWAJIBAN                    |           | 250,000    |
| EKUITAS                            |           |            |
| MODAL                              |           | 4,010,000  |
| SALDO LABA                         |           | 288,000    |
| TOTAL EKUITAS                      |           | 4,298,000  |
| TOTAL KEWAJIBAN DAN EKUITAS        |           | 4,548,000  |
|                                    |           |            |

## **OPERASIONAL UMUM**

#### Ekspor Impor Data

Melakukan pendataan barang dapat lebih mudah dilakukan dengan cara impor data dari file CSV, yaitu file yang berisi data yang dipisahkan dengan tanda koma. Data CSV dapat dibuat dari excel, atau file excel yang disimpan kedalam format CSV. Format file dan urutan field datanya sesuai urutan kolom adalah sebagai berikut

- 1. Nomor, adalah nomor urut data
- 2. Kode, adalah kode barang
- 3. Deskripsi, adalah deskripsi atau nama barang
- 4. HPP, adalah Harga Pokok Penjualan
- 5. Harga Jual, adalah harga jual barang per satuan
- 6. Stok, adalah jumlah stok barang. Stok barang berlaku untuk proses impor saja.
- 7. Produk/Jasa, diisi dengan "Produk" atau "Jasa" sesuai kategori masing-masing

| Hasil file CSV yang | diolah dengan | Excel se | perti berikut, |
|---------------------|---------------|----------|----------------|
|---------------------|---------------|----------|----------------|

|     | Microso      | oft Excel - products                  | -                   |                        |              |               |               |      |            |                    |              |              | ۲ <u>ــــــــــــــــــــــــــــــــــــ</u> |
|-----|--------------|---------------------------------------|---------------------|------------------------|--------------|---------------|---------------|------|------------|--------------------|--------------|--------------|-----------------------------------------------|
|     | <u> </u>     | <u>E</u> dit <u>V</u> iew <u>I</u> ns | ert F <u>o</u> rmat | <u>T</u> ools <u>D</u> | <u>)</u> ata | <u>W</u> indo | w <u>H</u> el | р    | ٦          | Гуре а quest       | ion for help | · _ 8        | ×                                             |
| i L | 🗳            | 🚆 Arial                               |                     | - 10 -                 | B            | ΙU            | . ≣           |      | \$%,       | ◆.0 .00<br>0.◆ 00. | 🛊 🛊   🖂 -    | 🕭 - <u>A</u> |                                               |
|     | A1           | <b>▼</b> fs                           | No.                 |                        |              |               |               |      |            |                    |              |              |                                               |
|     | Α            | В                                     |                     | С                      |              |               |               | D    | E          | F                  | G            | Н            | F                                             |
| 1   | No.          | Kode                                  | Deskripsi           |                        |              |               |               | HPP  | Harga Jual | Stok               | Produk/Jasa  | Diskon %     | A.                                            |
| 2   | 1            | 8993515361075                         | SYRUP PIM           | I-TRA-KOL              | . 60MI       | L             |               | 9000 | 12000      | 100                |              | 0            |                                               |
| 3   | 2            | 8992775717004                         | UHT CLEVO           | COKELA                 | T 125        | ML            |               | 2000 | 3500       | 150                |              | 0            |                                               |
| 4   | 3            | 8991102385114                         | TANGO WA            | FER VAN                | ILA 70       | GR            |               | 300  | 1000       | 200                |              | 0            |                                               |
| 5   | 4            | 4970129727538                         | SNOWMAN             | BOARDM                 | IAKEF        | R BG-1        | 2 BLUE        | 5000 | 7000       | 50                 |              | 0            |                                               |
| 6   | 5            | 100011                                | JASA KIRIM          | I MBOX                 |              |               |               | 0    | 50000      | 0                  | Jasa         | 0            | -                                             |
| H   | <b>+ + +</b> | products/                             |                     |                        |              |               |               | •    |            |                    |              | - F.         | æ                                             |
| Rea | dy           |                                       |                     |                        |              |               |               |      |            |                    | NUM          |              | н                                             |

Setelah file CSV sudah siap, selanjutnya adalah melakukan impor data. Buka halaman item artikel barang dari menu File – Item Artikel. Pada halaman item yang telah terbuka, pilih menu Data – Impor dari CSV, akan ditampilkan halaman Impor Data CSV. Selanjutnya klik tombol [Pilih File] untuk membaca file CSV yang sebelumnya telah disiapkan. Setelah data berhasil terbaca sempurna, klik tombol [Impor] untuk mulai proses impor data.

| Tang | gal : 13/2/2020 | INFO: Simpan file excel terle | ebih dulu dala | im format file CSV | P    | ilih File  | 😂 Impor  |
|------|-----------------|-------------------------------|----------------|--------------------|------|------------|----------|
| No.  | Kode            | Deskripsi                     | HPP            | Harga Jual         | Stok | Produk/Jas | Diskon % |
| 1    | 8993515361075   | SYRUP PIM-TRA-KOL 60ML        | 9000           | 12000              | 100  |            | 0        |
| 2    | 8992775717004   | UHT CLEVO COKELAT 125ML       | 2000           | 3500               | 150  |            | 0        |
| 3    | 8991102385114   | TANGO WAFER VANILA 7GR        | 300            | 1000               | 200  |            | 0        |
| 4    | 4970129727538   | SNOWMAN BOARDMAKER BG-12 BLUE | 5000           | 7000               | 50   |            | 0        |
| 5    | 100011          | JASA KIRIM MBOX               | 0              | 50000              | 0    | Jasa       | 0        |

Keterangan:

Untuk membuka file CSV dengan Microsoft Excel silahkan mengikuti literasi sesuai versi Microsoft Excel yang digunakan.

#### Memilih periode tanggal

Pada sebagian form ditampilkan data periode atau tanggal data. Untuk melakukan perubahan data tersebut lakukan *Double Click* pada kotak isian tanggal tersebut, dan akan muncul dialog pemilihan tanggal

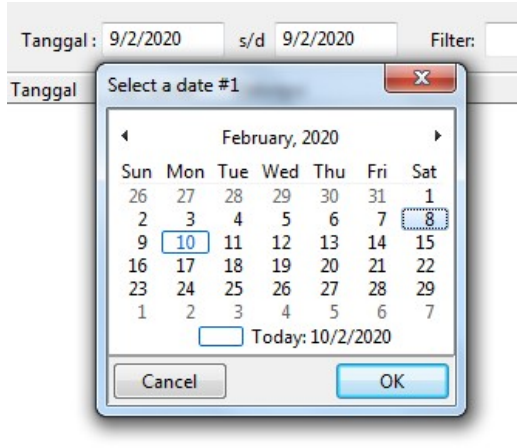

Dialog tanggal standarnya akan ditampilkan dengan data Bulan dan Tahun disebalah atas, daftar nama hari dibawahnya, dan masing-masing tanggal pada halamnya. Silahkan click pada Bulan, Tahun dan tanggal yang dimaksud lalu clik tombol [OK] untuk menerapkannya.

#### Memilih Perangkat Printer & Mencetak

Aplikasi membedakan antara kebutuhan mencetak struk/nota dengan mencetak laporan. Contoh dalam penjelasan ini adalah bila mencetak struk/nota akan menggunakan printer jenis POS (Point Of Sales) dan laporan menggunakan printer yang berbeda seperti printer Office atau Deskjet ataupun lainnya. Pilih menu Perangkat – Seting

| Printer Feed                      |          |  |
|-----------------------------------|----------|--|
| 1                                 |          |  |
| Printer untuk Laporan             |          |  |
| HP Deskjet 1010 series            | <b>~</b> |  |
| Printer untuk Struk               |          |  |
| POS-58                            | -        |  |
| Lokasi aplikasi Generator Barcode | Kode     |  |
| D:\Software\CetBar                | 20       |  |

Akses ke tab [Alat] dan masing-masing pilihan printer yaitu "Printer untuk Laporan" dan "Printer untuk Struk" dapat dipilih daftar printer yang ada dengan cara click tombol *dropdown* yang ada disebelah kanan isiannya. Untuk mencetak barcode printer yang digunakan adalah sama dengan printer untuk mencetak struk. Sertelah terpilih sesuai klik tombol [Simpan] dan jalankan ulang aplikasi ACaR

## Membuat Label Barcode

Pada sistim ACaR yang versinya dilengkapi fitur cetak barcode maka pengguna tidak perlu membeli atau memesan label dengan cetakan barcode tertentu. Pengguna bisa membuat sendiri label barcode. Jenis barcode yang dapat dibuat adalah

- 1. Code39
- 2. EAN8
- 3. EAN13

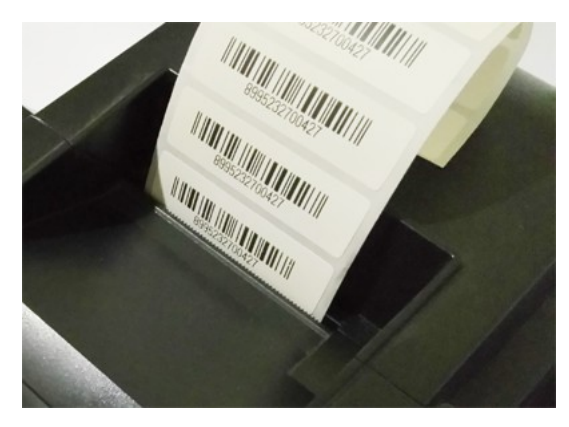

# Barcode Code39

Penerapan kode barcode yang paling mudah untuk pengguna awal adalah Code39. Pengguna tinggal menentukan kode angka sebagai kode artikel produknya dan sudah bisa dicetak sebagai ke label barcode. Yang perlu diingat adalah digit-kode tidak boleh terlalu panjang, karena semakin panjang digit-kode maka semakin lebar barcode yang akan dibuat. Jika kertas label yang digunakan tidak cukup lebar maka barcode tidak akan tercetak. Untuk kertas ukuran 55 atau 58mm silahkan gunakan digit-kode maksimal 6 angka.

## Barcode EAN8 dan EAN13

Panjang digit-kode harus sesuai dengan namanua, terdiri dari 8 angka untuk EAN8 dan 13 angka untuk EAN13 dimana angka terakhir adalah rumus/formula. Angka terkahir harus benar/sesuai, bila tidak maka barcode yang dihasilkan tidak akan bisa dibaca oleh mesin pembaca (barcode scanner). Sistim ACaR telah menyiapkan rumusan digit terakhir, jadi sebelum kode diterapkan/digunakan sebagai kode produk maka bisa dicoba dulu membuat kode dengan kode angka 7 digit untuk EAN8 atau 12 digit untuk EAN13, setelah dicetak akan tampil 8 digit untuk EAN8 dan 13 digit untuk EAN13.

## Printer untuk Barcode

Untuk mencetak barcode diperlukan printer yang dapat mencetak barcode. Printer bisa dari jenis Printer Barcode khusus, atau sebagai solusi yang lebih terjangkau bisa memanfaatkan jenis printer POS (struk) yang memiliki fitur cetak barcode.

## Seting dan Parameter

| Kertas 15mm gap 2mm |            | Kertas 20mm gap 2mm |            |  |
|---------------------|------------|---------------------|------------|--|
| Contoh ukuran 50x15 |            | Contoh ukuran 50x20 |            |  |
| Judul               | : Ada      | Judul               | : Ada      |  |
| Tinggi              | : 41       | Tinggi              | : 82       |  |
| Spasi               | : 1        | Spasi               | : 1        |  |
| Judul               | : Tdak ada | Judul               | : Tdak ada |  |
| Tinggi              | : 70       | Tinggi              | : 111      |  |
| Spasi               | : 1        | Spasi               | : 1        |  |

| Tipe :   | Code 39 🔹                     |
|----------|-------------------------------|
| Kode :   | 61125                         |
| Judul :  | GULA PASIR SUPER 1KG RP13.000 |
| Tinggi : | 41                            |
| lumlah : | 1                             |
| Spasi :  | 1                             |
| Spasi :  |                               |

# LAMPIRAN

# Tabel Hak Akses User/Pengguna

| NO. | AKSES MENU                                   | KASIR    | ADMIN    | MANAGER  |
|-----|----------------------------------------------|----------|----------|----------|
| 1   | File                                         | √        | √        | <b>√</b> |
|     | Kontak                                       | √        | <b>√</b> | <b>√</b> |
|     | Item Artikel                                 | √        | √        | <b>√</b> |
|     | Kelola Item Artikel (Tambah, Koreksi, Hapus) |          | √        | √        |
|     | Perbarui Stok                                |          | <b>√</b> | √        |
|     | Impor/Ekspor data artikel format CSV-Excel   |          | <b>√</b> | √        |
|     | Transaksi Penjualan                          | √        | √        | √        |
| 2   | Rekapitulasi                                 | √        | <b>√</b> | √        |
|     | Stok Terkini                                 | √        | <b>√</b> | √        |
|     | Perubahan (Tambahan) Stok                    |          | <b>√</b> | √        |
|     | Buka Nota                                    | √        | √        | √        |
|     | Penjualan Harian                             | <b>√</b> | √        | √        |
|     | Penjualan Periodik                           |          |          | √        |
|     | Perolehan Penjualan                          |          |          | √        |
|     | Peringkat Terlaris                           |          |          | √        |
|     | Pengiriman                                   | <b>√</b> | <b>√</b> | √        |
| 3   | Dana                                         | √        | <b>√</b> | √        |
|     | Tambah / Pengeluaran Kas                     | <b>√</b> | √        | √        |
|     | Tambah / Pengeluaran Bank                    |          |          | √        |
|     | Laporan Kas/Bank                             |          | √        | √        |
| 4   | Pembukuan                                    |          | √        | √        |
|     | Akun                                         |          | √        | √        |
|     | Ayat Jurnal                                  |          | √        | √        |
|     | Buku Hutang                                  |          |          | √        |
|     | Buku Piutang                                 | √        | <b>√</b> | √        |
|     | Buku Kas Bank                                |          |          | <b>√</b> |
|     | Jurnal                                       |          |          | √        |
|     | Buku Besar                                   |          |          | <b>√</b> |
|     | Laporan Laba Rugi                            |          |          | √        |
|     | Neraca                                       |          |          | √        |
| 5   | Perangkat                                    | √        | √        | √        |
|     | Seting Aplikasi                              |          | √        | √        |
|     | Backup Data                                  |          | √        | √        |
|     | Restore Data                                 |          |          | <b>√</b> |
|     | Kosongkan Data                               |          |          | √        |
|     | Ganti Password                               | √        | √        | √        |
|     | Mengelola User                               |          |          | √        |
| 6   | Bantuan                                      | √        | √        | <b>√</b> |
| _   | Registrasi                                   |          |          | <b>√</b> |

| NO. | KETERANGAN                                                 | KM<br>Kompak | ST<br>Standar | BS<br>Bisnis | PL<br>BS.Plus |
|-----|------------------------------------------------------------|--------------|---------------|--------------|---------------|
| 1   | Kelola Kontak (pelanggan & Supllier)                       |              |               | $\checkmark$ | √             |
| 2   | Kelola Item Artikel Produk                                 | √            | $\checkmark$  | $\checkmark$ | √             |
| 3   | Perbarui Stok (Pembelian, Retur, Rusak/Hilang, Stok Opnam) | √            | $\checkmark$  | $\checkmark$ | √             |
| 4   | itung Stok Otomatis dari Transaksi Penjualan 🗸 🗸           |              | $\checkmark$  | √            |               |
| 5   | Impor/Ekspor data artikel format CSV-Excel                 | √            | $\checkmark$  | $\checkmark$ | √             |
| 6   | Transaksi Penjualan                                        | √            | $\checkmark$  | $\checkmark$ | √             |
| 7   | Dukungan harga grosir                                      |              |               | $\checkmark$ | √             |
| 8   | Dukungan cetak barcode produk                              |              |               | $\checkmark$ | √             |
| 9   | Dukungan pembayaran dengan DP                              |              |               |              | √             |
| 10  | Rekapitulasi Stok Terkini 🗸 🗸                              |              |               | $\checkmark$ | $\checkmark$  |
| 11  | Rekapitulasi Perubahan (Tambahan) Stok 🗸 🗸                 |              | √             | $\checkmark$ | √             |
| 12  | Buka Nota transaksi yang sudah berlalu                     | √            | $\checkmark$  | $\checkmark$ | $\checkmark$  |
| 13  | Rekapitulasi Penjualan Harian                              | √            | $\checkmark$  | $\checkmark$ | √             |
| 14  | Rekapitulasi Penjualan Periodie Kalender                   | √            | $\checkmark$  | $\checkmark$ | <b>√</b>      |
| 15  | Rekapitulasi Penjualan per Jam per Operator                |              | √             | $\checkmark$ | √             |
| 16  | Kelola Harga Perolehan/Pembelian                           |              | √             | $\checkmark$ | √             |
| 17  | Rekapitulasi Perolehan(Margin Keuntungan) Penjualan        |              | √             | $\checkmark$ | <b>√</b>      |
| 18  | Rekapitulasi Peringkat ProdukTerlaris                      | <b>√</b>     | √             | $\checkmark$ | √             |
| 19  | Penerbitan Surat Pengiriman (Surat Jalan)                  |              |               | $\checkmark$ | <b>√</b>      |
| 20  | Rekapitulasi Pengiriman                                    |              |               | $\checkmark$ | <b>√</b>      |
| 21  | Penerbitan Tagihan/Invoice                                 |              |               |              | √             |
| 22  | Kelola Dana Kas                                            |              |               | √            | √             |
| 23  | Kelola Dana Bank                                           |              |               | $\checkmark$ | <b>√</b>      |
| 24  | Laporan Dana Kas/Bank                                      |              |               | $\checkmark$ | √             |
| 25  | Kelola Hutang/Piutang                                      |              |               |              | √             |
| 26  | Kelola akun & ayat jurnal pembukuan akuntansi              |              |               |              | √             |
| 27  | Buku Hutang dari jurnal pembukuan                          |              |               |              | √             |
| 28  | Buku Piutang dari jurnal pembukuan                         |              |               |              | √             |
| 29  | Buku Kas Bank dari jurnal pembukuan                        |              |               |              | <b>√</b>      |
| 30  | Jurnal Pembukuan auto posting                              |              |               |              | <b>√</b>      |
| 31  | Buku Besar (General Ledger)                                |              |               |              | √             |
| 32  | Laporan Laba Rugi                                          |              |               |              | √             |
| 33  | Neraca                                                     |              |               |              | √             |
| 34  | Backup Data                                                | √            | √             | √            | √             |
| 35  | Restore Data                                               | <b>√</b>     | <b>√</b>      | $\checkmark$ | <b>√</b>      |
| 36  | Mengelola User                                             | √            | √             | √            | √             |
| 37  | Cetak Logo Struk                                           | √            | √             | $\checkmark$ | <b>√</b>      |
| 38  | Backup Data Otomatis                                       | √            | √             | $\checkmark$ | <b>√</b>      |
| 39  | Data dan waktu tidak terbatas                              | √            | √             | $\checkmark$ | <b>√</b>      |
| 40  | Bantuan & support dari Whatsapp                            | √            | √             | $\checkmark$ | <b>√</b>      |

| NO. | TOMBOL | KETERANGAN                                                                            | MODUL                  |
|-----|--------|---------------------------------------------------------------------------------------|------------------------|
| 1   | F9     | Membuka dan memulai halaman transaksi penjualan                                       | Halaman utama aplikasi |
| 2   | F4     | Mengunci aplikasi dan siap berganti dengan user lain                                  | Halaman utama aplikasi |
| 3   | F10    | Membuka halaman laporan Stok Terkini                                                  | Halaman utama aplikasi |
| 4   | F2     | Membuka halaman item artikel dengan tujuan untuk<br>memilih item artikel penjualan    | Halaman penjualan      |
| 5   | F2     | Memilih artikel dan menutup halaman artikel untuk<br>digunakan pada halaman penjualan | Halaman item artikel   |
| 6   | F3     | Menampilkan kotak dialog pencarian item artikel                                       | Halaman item artikel   |
| 7   | TAB    | Berpindah dari kotak isian satu ke kotak isian yang lain                              | Semua halaman          |
| 8   | ALT    | Mengaktifkan menu yang tersedia                                                       | Semua halaman          |